## Supplemental Digital Appendix 1

EPA

## Mobile App to Assess Entrustable Professional Activities (EPAs) in Psychiatry Residents – Screenshots for Each Step

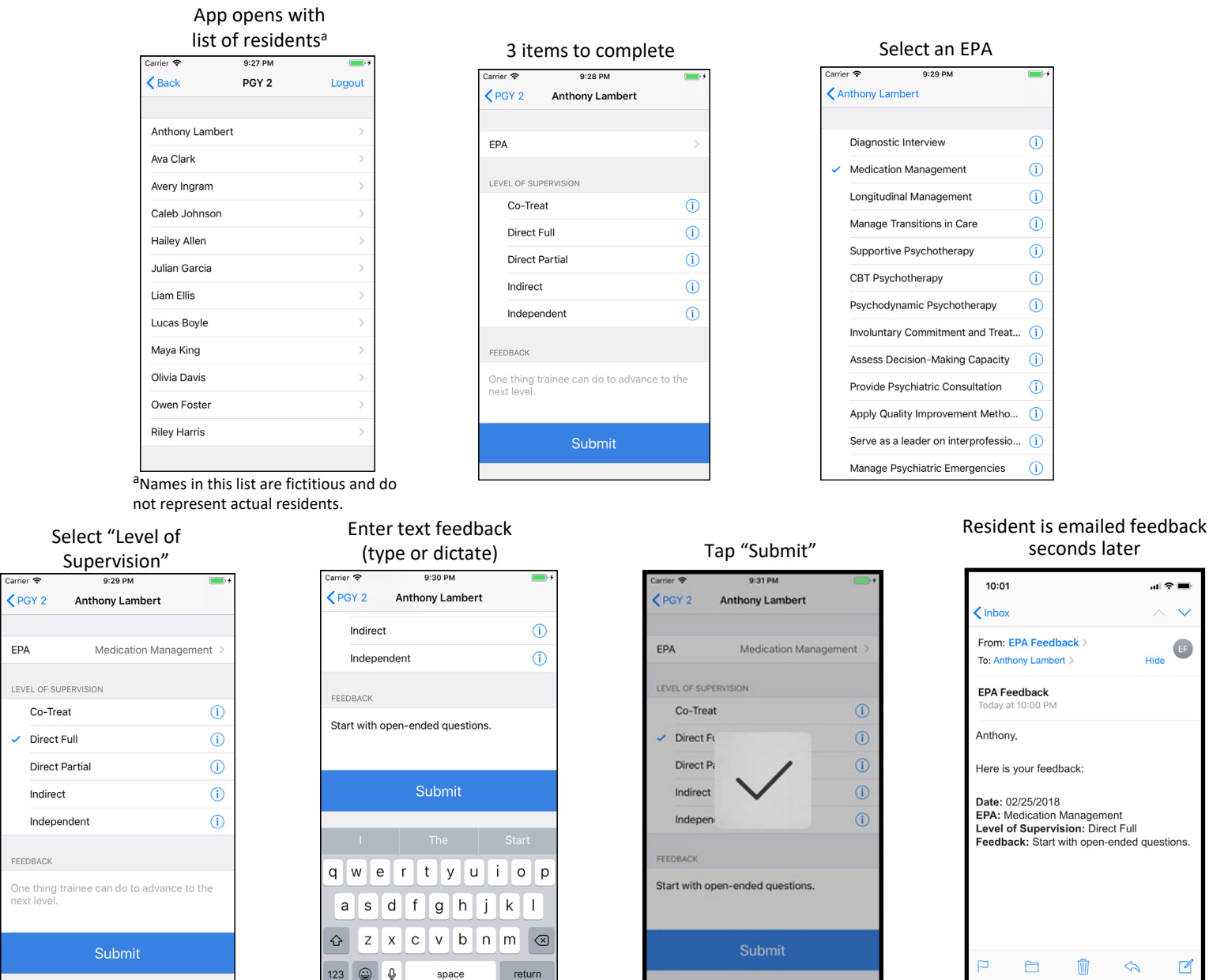

space

return

seconds later

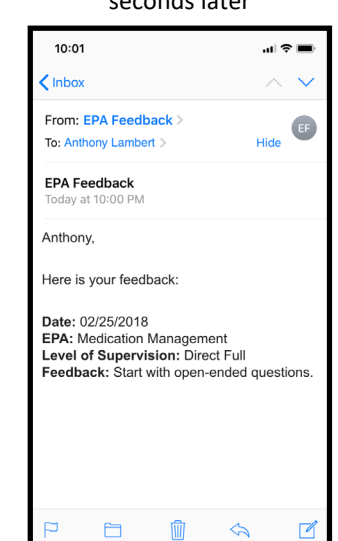